Gob.ec

Registro Único de Trámites y Regulaciones

Código de Trámite: ARCSA-029-03-02

Página 1 de 4

## Información de Trámite

| Nombre Trámite                                                    | NOTIFICACIONES DE EVENTOS ADVERSOS A MEDICAMENTOS ESAVI, RAM, FT O EM                                                                                                    |  |  |  |
|-------------------------------------------------------------------|----------------------------------------------------------------------------------------------------|--|--|--|
| Institución                                                       | AGENCIA NACIONAL DE REGULACIÓN, CONTROL Y VIGILANCIA SANITARIA                                                                                                    |  |  |  |
| Descripción                                                       | Trámite orientado a notificar una sospecha de Reacción Adversa a Medicamento (RAM), sospecha de Falla Terapéutica (FT), Errores de Medicación (EM) y Eventos Supuestamente Atribuibles a la vacunación o inmunización (ESAVI), por parte de los Titulares de Registro Sanitario, profesionales médicos, farmacéuticos, odontólogos, enfermeras, obstetras y el propio paciente.                                                                                                    |  |  |  |
| ¿A quién está<br>dirigido?                                        | <ol> <li>Los establecimientos del Sistema Nacional de Salud correspondientes a la Red Pública Integral de<br/>Salud y la Red Privada Complementaria, profesionales de la salud, universidades, centros de<br/>información de medicamentos, centros de investigación toxicológica, colegios de profesionales de la<br/>salud, asociaciones de profesionales de la salud, asociaciones de pacientes y pacientes.</li> <li>Los Titulares de Registro Sanitario.</li> </ol>                                                                                                    |  |  |  |
|                                                                   | Persona Jurídica - Privada, Persona Jurídica - Pública.                                                                                                    |  |  |  |
| ¿Qué obtendré si<br>completo<br>satisfactoriamente<br>el trámite? | Tipo de Resultado:<br>Cumplimiento de obligaciones.                                                                                                    |  |  |  |
|                                                                   | <ul><li>Resultado a obtener:</li><li>Acuse de recibido de la información</li></ul>                                                                                                    |  |  |  |
| ¿Qué necesito<br>para hacer el<br>trámite?                        | Requisitos Generales:         Correo electrónico         • Ficha amarilla: http://www.controlsanitario.gob.ec/wp-content/uploads/downloads/2017/08/FICHA-AMARILLA.docx         • Ficha blanca http://www.controlsanitario.gob.ec/wp-content/uploads/downloads/2016/10/ANEXO-2-FARMACOVIGILANCIA.docx         Vigiflow         • e-Reporting Industria                                                                                                    |  |  |  |
| ¿Cómo hago el<br>trámite?                                         | <ol> <li>Correo electrónico         <ol> <li>Ingresar a la página www.controlsanitario.gob.ec</li> <li>Dar clic en la palabra "Farmacovigilancia".</li> <li>Dar clic en la frase "¿CÓMO NOTIFICAR UNA POSIBLE REACCIÓN ADVERSA A UN<br/>MEDICAMENTO?"</li> <li>Dar clic sobre el link: Ficha Amarilla o en el cuadro amarillo donde dice "Descargue aquí<br/>la NOTIFICACIÓN DE SOSPECHA DE REACCIÓN ADVERSA MEDICAMENTO (Ficha<br/>Amarilla)". A continuación se descargará la ficha para realizar el reporte de la sospecha de reacciones<br/>adversas a medicamentos, falla terapéutica, errores de medicación.</li> <li>La Ficha Amarilla debe ser llenada de forma clara, concisa y completando todos los numerales,<br/>de acuerdo a las instrucciones descritas en el documento que ha descargado.</li> <li>El reporte puede ser llenado a computadora o de manera escrita, la misma que debe ser legible para<br/>evitar errores de interpretación.</li> <li>La ficha amarilla deberá ser enviada al Centro Nacional de Farmacovigilancia (CNFV) mediante el<br/>correo electrónico farmaco.vigilancia@controlsanitario.gob.ec.</li> <li>El CNFV remitirá el Acuse de Recibido de la información y de ser necesario se contactará con el<br/>notificador para solicitar mayor información del reporte, lo realizará mediante correo electrónico o</li> </ol> </li> </ol> |  |  |  |

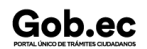

|          | /     |    |          |                |
|----------|-------|----|----------|----------------|
| Registro | Único | de | Trámites | v Regulaciones |

Código de Trámite: ARCSA-029-03-02

llamada telefónica. La identidad y los datos clínicos de los pacientes, del notificador y de los Establecimientos del Sistema Nacional de Salud son de absoluta confidencialidad.

## e-Reporting Industria para Titulares de Registro Sanitario/Establecimientos Farmacéuticos

|                                                | <ol> <li>Solicitud de creación de cuenta de usuario de e-Reporting Industria, a través del correo<br/>farmaco.vigilancia@controlsanitario.gob.ec.</li> <li>El Titular de Registro Sanitario deberá marcar el módulo por el cual desea realizar las notificaciones:<br/>Módulo de carga de E2B o el Módulo de carga manual.</li> <li>Seguir las indicaciones específicas para el ingreso de las notificaciones de acuerdo al módulo solicitado<br/>en la cuenta de e-Reporting, teniendo en cuenta los campos mínimos obligatorios.</li> </ol>                                                                                                    |
|------------------------------------------------|----------------------------------------------------------------------------------------------------|
|                                                | Primary e-Reporting para pacientes/Profesionales de salud                                                                                                    |
|                                                | <ol> <li>Acceder al link proporcionado por el CNFV.</li> <li>Verificar que al ingresar aparezcan los logos de la Agencia Nacional de Regulación, Control y<br/>Vigilancia Sanitaria ARCSA, Centro Nacional de Farmacovigilancia, Ministerio de Salud Pública dela<br/>República del Ecuador.</li> <li>Dar Click en Notificador.</li> <li>Registrar los datos del Responsable de farmacovigilancia del establecimiento de farmacéutico; y llenar<br/>los campos obligatorios.</li> <li>Llenar la información de la pantalla "<i>Reporte de Reacción Adversa a Medicamento (s)</i>"en la que<br/>debe dar click en Reporte e ingresar la información del formato de notificación (llenar cada uno de<br/>los campos que se irán desplazando, Consumidor de medicamentos, Describa lo sucedido,<br/>Medicamentos, Información adicional).</li> <li>En pantalla "Reporte de Reacción Adversa a Medicador.</li> <li>En caso de que la información ingresada contenga algún error o falten datos del formato de<br/>notificación, debe dar click en "Reporte", para realizar las modificaciones pertinentes.</li> <li>Si la información esta correcta dar click en "Enviar".</li> </ol> |
|                                                | Documentos referenciales:                                                                                                    |
|                                                | 02_Notificacion_de_eventos-adversos-a-medicamentos-para-titulares-de-RegS_V1.0-signed.pdf                                                                                                    |
|                                                | https://www.controlsanitario.gob.ec/wp-content/uploads/downloads/2018/03/IE-B.5.1.8-MG-<br>01_NOTI_EAM_ESTSALUD_V1.pdf                                                                                                    |
|                                                | Canales de atención:<br>Correo electrónico, En línea (Sitio / Portal Web / Aplicación web).                                                                                                    |
| ¿Cuál es el costo<br>del trámite?              | El trámite no tiene costo                                                                                                    |
| ¿Dónde y cuál es<br>el horario de<br>atención? | <ul> <li>ARCSA Planta Central (Ciudadela Samanes, Av. Francisco de Orellana y Av. Paseo del Parque,<br/>Parque Samanes, Bloque 5, Guayaquil - Ecuador). Código Postal: 090703.</li> <li>En las 9 Coordinaciones Zonales https://www.controlsanitario.gob.ec/contacto/</li> <li>De lunes a viernes 08h00 a 16h30</li> </ul>                                                                                                    |
| Base Legal                                     | <ul> <li>ARCSA-DE-020-2016-YMIH Expídase la Normativa Técnica Sanitaria<br/>Sustitutiva para el Funcionamiento del Sistema Nacional de Fármaco vigilancia<br/>(SNFV) Art. Artículo 20, 33 y 34.</li> </ul>                                                                                                    |
|                                                | 2006-67 Ley Orgánica de Salud. Art. Todos.                                                                                                    |
| Contacto para<br>atención<br>ciudadana         | Funcionario/Dependencia: Dirección Técnica de Vigilancia y Control Posterior<br>Correo Electrónico: farmaco.vigilancia@controlsanitario.gob.ec<br>Teléfono: +59343727440 (ext. 1013, 1016, 1007)                                                                                                    |
| Transparencia                                  |                                                                                                    |

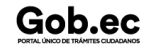

Gob.ec

Gob.ec

Registro Único de Trámites y Regulaciones

Código de Trámite: ARCSA-029-03-02

Página 3 de 4

| Año  | Mes | Volumen de Quejas | Volumen de Atenciones |
|------|-----|-------------------|-----------------------|
| 2025 | 03  | 0                 | 490                   |
| 2025 | 02  | 0                 | 448                   |
| 2025 | 01  | 0                 | 560                   |
| 2024 | 12  | 0                 | 534                   |
| 2024 | 11  | 0                 | 533                   |
| 2024 | 10  | 0                 | 536                   |
| 2024 | 09  | 0                 | 521                   |
| 2024 | 08  | 0                 | 411                   |
| 2024 | 07  | 0                 | 712                   |
| 2024 | 06  | 0                 | 703                   |
| 2024 | 05  | 0                 | 584                   |
| 2024 | 04  | 0                 | 534                   |
| 2024 | 03  | 0                 | 608                   |
| 2024 | 02  | 0                 | 706                   |
| 2024 | 01  | 0                 | 134                   |
| 2023 | 12  | 0                 | 5877                  |
| 2023 | 11  | 0                 | 427                   |
| 2023 | 10  | 0                 | 548                   |
| 2023 | 09  | 0                 | 502                   |
| 2023 | 08  | 0                 | 504                   |
| 2023 | 07  | 0                 | 572                   |
| 2023 | 06  | 0                 | 572                   |
| 2023 | 05  | 0                 | 639                   |
| 2023 | 04  | 0                 | 497                   |
| 2023 | 03  | 0                 | 495                   |
| 2023 | 02  | 0                 | 569                   |
| 2023 | 01  | 0                 | 256                   |
| 2022 | 12  | 0                 | 489                   |
| 2022 | 11  | 0                 | 334                   |
| 2022 | 10  | 0                 | 334                   |
| 2022 | 09  | 0                 | 548                   |

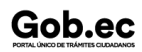

Información proporcionada por: Agencia Nacional de Regulación, Control y Vigilancia Sanitaria (ARCSA), actualizada al 15 de enero de 2025

Gob.ec

Código de Trámite: ARCSA-029-03-02

Página 4 de 4

| <b>Año</b><br>2022 | <b>Mes</b><br>08 | Volumen de Quejas<br>0 | Volumen de Atenciones<br>548 |
|--------------------|------------------|------------------------|------------------------------|
| 2022               | 07               | 0                      | 387                          |
| 2022               | 06               | 0                      | 499                          |
| 2022               | 05               | 0                      | 472                          |
| 2022               | 04               | 0                      | 587                          |
| 2022               | 03               | 0                      | 492                          |
| 2022               | 02               | 0                      | 398                          |
| 2022               | 01               | 0                      | 306                          |
| 2021               | 12               | 0                      | 413                          |
| 2021               | 11               | 0                      | 771                          |
| 2021               | 10               | 0                      | 467                          |
| 2021               | 09               | 0                      | 412                          |
| 2021               | 08               | 0                      | 446                          |
| 2021               | 07               | 0                      | 534                          |
| 2021               | 06               | 0                      | 609                          |
| 2021               | 05               | 0                      | 599                          |
| 2021               | 04               | 0                      | 984                          |
| 2021               | 03               | 0                      | 681                          |
| 2021               | 02               | 0                      | 685                          |
| 2021               | 01               | 0                      | 307                          |
| 2020               | 12               | 0                      | 491                          |
| 2020               | 11               | 0                      | 314                          |
| 2020               | 10               | 0                      | 0                            |
| 2020               | 09               | 0                      | 288                          |